# SUPUESTO NOMINAPLUS

GEGE, SL (Gestiones Generales, S.L.) es una gestoría madrileña con cuatro empleados. Vamos a insertar sus datos para obtener las nóminas de MAYO.

Lo primero es introducir los datos del Convenio Colectivo al que está suscrito. A partir de aquí, *sigue literalmente los pasos de este ejercicio.* 

## Creación convenio.

Entra en el programa Nominaplus. Entra como supervisor y acepta.

Comprueba que la empresa en la que estás no es la "empresa de prueba" (mira la barra azul de título, arriba de la ventana). Si es así selecciona en el menú **Global**  $\rightarrow$  **Empresa** y elige otra.

#### Entra en el menú: Sistema → Convenio → Datos convenio.

En la barra de herramientas de la izquierda, verás un icono con un signo + que señalado pone "añadir". Púlsalo).

En la pestaña "Identificación", introduce los siguientes datos:

| Código convenio          | 000099                                         |
|--------------------------|------------------------------------------------|
| Descripción              | Convenio Estatal de Gestorías Administrativas. |
| Código oficial TC-2      | 28/1234                                        |
| Inicio vigencia convenio | 01/01/00                                       |
| Revisión                 | 01/01/03                                       |
| Jornada laboral          | 40 horas / semana                              |

**Pulsamos ahora la pestaña "Conceptos"**, el botón "añadir" e introducimos los siguientes datos: **ATENCIÓN:** ¡**No pulsar "aceptar"** hasta introducir todos los datos de cada concepto!

| Código del<br>concepto<br>salarial | Descripción            | Abono/<br>deducción | Tipo de<br>concepto | Tipo de importe | Tipo de<br>cobro(1) | Excluir<br>bases | Vacaciones                        |
|------------------------------------|------------------------|---------------------|---------------------|-----------------|---------------------|------------------|-----------------------------------|
| 001                                | Salario Base           | Abono               | General             | Mensual         | 30 días.            | No               |                                   |
| 002                                | Complemento de Destino | Abono               | General             | Mensual         | 30 días.            | No.              |                                   |
| 003                                | Paga extra verano      | Abono               | Pagas               |                 | 30 días.            |                  | <001>S.Base<br>+ <002>C.<br>Dest. |
| 004                                | Paga extra navidades   | Abono               | Pagas               |                 | 30 días.            |                  | <001>S.Base<br>+ <002>C.<br>Dest. |

(1) Todos los conceptos están afectos a atrasos, se abonan en vacaciones y cotizan a S.S. (C. Comunes y Profesionales) e IRPF, excepto los que se indique algo de exclusión de bases.

#### Pulsamos la Pestaña "Pagas":

Seleccionamos 003, Paga extra verano.

Introducimos:

Incluir en nómina mensual: sí. Prorratear: (en blanco). Día/mes cobro: 28 de julio.

Año anterior: (en blanco). Día/mes inicial: 01/07. Día/mes final: 31/12.

Pulsar "Aceptar".

#### Supuesto nominaplus

Seleccionamos 004, Paga extra navidades.

Introducimos:

Incluir en nómina mensual: sí. Prorratear: (en blanco). Día/mes cobro: 24 de diciembre.

Año anterior: (en blanco). Día/mes inicial: 01/01. Día/mes final: 30/06.

Pulsar "Aceptar".

Verificar los datos. Si todos son correctos, pulsar "Aceptar".

Ya tenemos creado un nuevo convenio.

### Creación de las categorías del convenio.

#### Sistema → Convenio → Categorías.

Seleccionamos "convenio".

Pulsando la tecla "Añadir", rellenar los siguentes campos:

| Código categoría. | Descripción              | Salario<br>Base | Comp.<br>Destino |
|-------------------|--------------------------|-----------------|------------------|
| 001               | Jefe                     | 886,75          | 900,00           |
| 002               | Oficial de primera       | 802,89          | 800,00           |
| 003               | Auxiliar administrativo. | 638,39          | 300,00           |

Nota: Para la modificación de los datos de este convenio, hacerlo *siempre* desde la empresa donde lo creaste.

Con esto ya tenemos todos los datos del convenio. Podemos proceder a crear **nuestra propia empresa**.

### Creación empresa.

#### Entrar en Global → Empresas → Añadir.

Pestaña "Identificación".

Introducir los datos de acuerdo a la siguiente tabla:

| Concepto           | Datos                            |
|--------------------|----------------------------------|
| Código empresa     | 3                                |
| Razón social       | GEGE, S.L.                       |
| CIF                | B98765432                        |
| Representante      | (vuestro propio nombre)          |
| Cargo              | Director General                 |
| DNI representante  | 1111111-G                        |
| Actividad          | Servicios Jurídicos              |
| Convenio           | (El creado en el paso anterior). |
| Entidad            | INSS                             |
| Calendario laboral | 2002/MAD                         |

| Concepto        | Datos         |
|-----------------|---------------|
|                 |               |
| Admón. Hacienda | Ciudad Lineal |
| Epígrafe IAE    |               |
| Régimen         | General       |
| Moneda          | Euros         |

En la pestaña "domicilio social" introducimos la dirección de la empresa: C/ Padre Piquer 8, 28003 MADRID.

Los demás datos, dejarlos por defecto, salvo indicación del profesor.

Pulsamos "Aceptar" y con ello damos de alta a nuestra empresa.

Nota: Para la modificación de los datos de esta empresa, volver a entrar en este menú y pinchar dos veces sobre la empresa seleccionada, o bien pinchar en el botón "modificar".

Ahora introducimos los datos específicos de esta empresa, empezando por los datos de nómina específicos de esta empresa:

### Datos nómina.

#### Sistema → Empresas→ Datos nómina.

#### Pestaña "Cotización".

Introducir los siguientes datos:

| Concepto                                      | Datos            |
|-----------------------------------------------|------------------|
| Cuentas cotización S.S.                       |                  |
| General                                       | 28/0011100010    |
| Aprendizaje                                   | 28/0011100020    |
| Tiempo parcial reducido                       | 28/0011100030    |
| Cuenta bancaria para pagos (sólo tenemos una) | 0085-410-07-1029 |

(Resto dejarlo por defecto).

#### Pestaña "Conceptos".

Añadiremos los siguientes conceptos, de aplicación en esta empresa:

| Código del<br>concepto salarial | Descripción | Abono/deduc<br>ción | Tipo de<br>concepto | Tipo de<br>importe | Tipo de<br>cobro(1 | Excluir<br>bases |
|---------------------------------|-------------|---------------------|---------------------|--------------------|--------------------|------------------|
|                                 |             |                     |                     |                    |                    |                  |
| 005                             | Antigüedad  | Abono               | Antigüedad          | Mensual            | 30 días.           | No               |

Pulsamos "aceptar".

Después pulsamos la pestaña "Antigüedad" e introducimos los siguientes datos:

| Período años | % a aplicar |
|--------------|-------------|
| 3            | 10          |
| 6            | 20          |
| 9            | 30          |
| 12           | 40          |

# Alta de trabajadores:

# Sistema $\rightarrow$ Trabajadores $\rightarrow$ Datos trabajador

Botón "añadir".

Introducimos los siguientes datos por trabajador:

| Concepto                       | Trabajador 1                                                     | Trabajador 2           | Trabajador 3                |
|--------------------------------|------------------------------------------------------------------|------------------------|-----------------------------|
| En pestaña "General":          |                                                                  |                        |                             |
| DNI                            | 805744                                                           | 123456                 | 654321                      |
| Nombre y apellidos             | Andrés Martínez<br>Ridruejo.                                     | Nuria Pérez<br>Póveda. | Norberto Miró<br>Mirasierra |
| Nº Matrícula                   | 01                                                               | 02                     | 03                          |
| Estado civil                   | Casado                                                           | Casada                 | Soltero                     |
| Nº afiliación S.S.             | 39/0039399018                                                    | 41/0023341034          | 40/0077777015               |
| Fecha nacimiento               | 06/06/1940                                                       | 05/05/1950             | 04/04/1960                  |
| Foto                           | EMP001\                                                          | EMP001\                | EMP001\                     |
| Dirección                      | Av. Oporto 27, 28022                                             | C/Viriato 15, 28017    | P° Chopera 51,<br>28032     |
| Municipio                      | Madrid                                                           | Madrid                 | Madrid                      |
| Observaciones                  | (a voluntad)                                                     | (a voluntad)           | (a voluntad)                |
| En pestaña "Profesional"       |                                                                  |                        |                             |
| Centro trabajo y Departamento. | Oficina central.                                                 | Oficina central.       | Oficina central.            |
| Convenio.                      | Gestorías admvas.                                                | Gestorías admvas.      | Gestorías<br>admvas.        |
| Categoría                      | Oficial de 1 <sup>a</sup>                                        | Jefe                   | Aux. Admvo.                 |
| Fecha antigüedad               | 01/01/95                                                         | 01/01/98               | 01/01/2000                  |
| Puesto de trabajo              | Atención al cliente                                              | Jefe de central        | Aux. Admvo.                 |
| Tarifa (grupo cotización)      | 03-                                                              | 01-                    | 04-                         |
| Epígrafe AT-EP                 | 113                                                              | 113                    | 113                         |
| Situación familiar             | Dos hijos nacidos en<br>01/01/00 y 01/07/97.<br>Cónyuge a cargo. |                        | Un hijo<br>(01/08/05).      |
| IRPF                           | Cálculo automático (m<br>familiar).                              | eter datos anteriores  | de situación                |
| En pestaña "Contrato"          |                                                                  |                        |                             |
| Contrato                       | 001.0 – Indefinido.                                              | 001.0 – Indefinido.    | 0360.0-<br>Prácticas.       |
| Tipo contrato                  | Indefinido                                                       | Indefinido             | Temporal.                   |
| Jornada habitual               | 8 horas.                                                         | 8 horas.               | 8 horas.                    |
| En pestaña "Forma de cobro"    |                                                                  |                        |                             |

| Supuesto nominaplus |       |       |       |  |
|---------------------|-------|-------|-------|--|
| Forma de cobro      | Talón | Talón | Talón |  |

#### En pestaña "conceptos".

Añadir un nuevo concepto retributivo para los trabajadores 1 y 2:

| Código del<br>concepto salarial | Descripción           | Abono/deduc<br>ción | Tipo de<br>concepto | Tipo de<br>importe | Tipo<br>de<br>cobro<br>(1) | Exclu<br>ir<br>bases |
|---------------------------------|-----------------------|---------------------|---------------------|--------------------|----------------------------|----------------------|
| 006                             | Plus de productividad | Abono               | General             | Mensual            | 30<br>días.                | No                   |

Este concepto será de 150 € para el trabajador 2 y de 75 € pare el trabajador 1.

### Cálculo de nóminas.

#### Nóminas → Cálculo.

Seleccionar mes y año (mayo de 2004).

Seleccionar "Recalcular nóminas" si ya se calcularon anteriormente.

Visualizar nóminas calculadas: Nóminas → Nóminas.

### Incidencias.

Si da tiempo, se harán nóminas del mismo mes con diversos supuestos sobre incidencias puntuales: absentismo, huelga, bajas por enfermedad o accidente, común o laboral, etc.